### USB3.0/2.0 外付けハードディスク CANVIO DESK 取扱説明書(保証書付き)

#### HD-EA20TW ◎ 重:1TB HD-EA10TW

このたびは、USB3.0/2.0 外付けハードディスクをお買い上げいただきありがとうございます。 ご使用の前に必ず本書と使用機器の取扱説明書をお読みになり、正しくお使いください。 お読みになった後はお手元に保管してください。

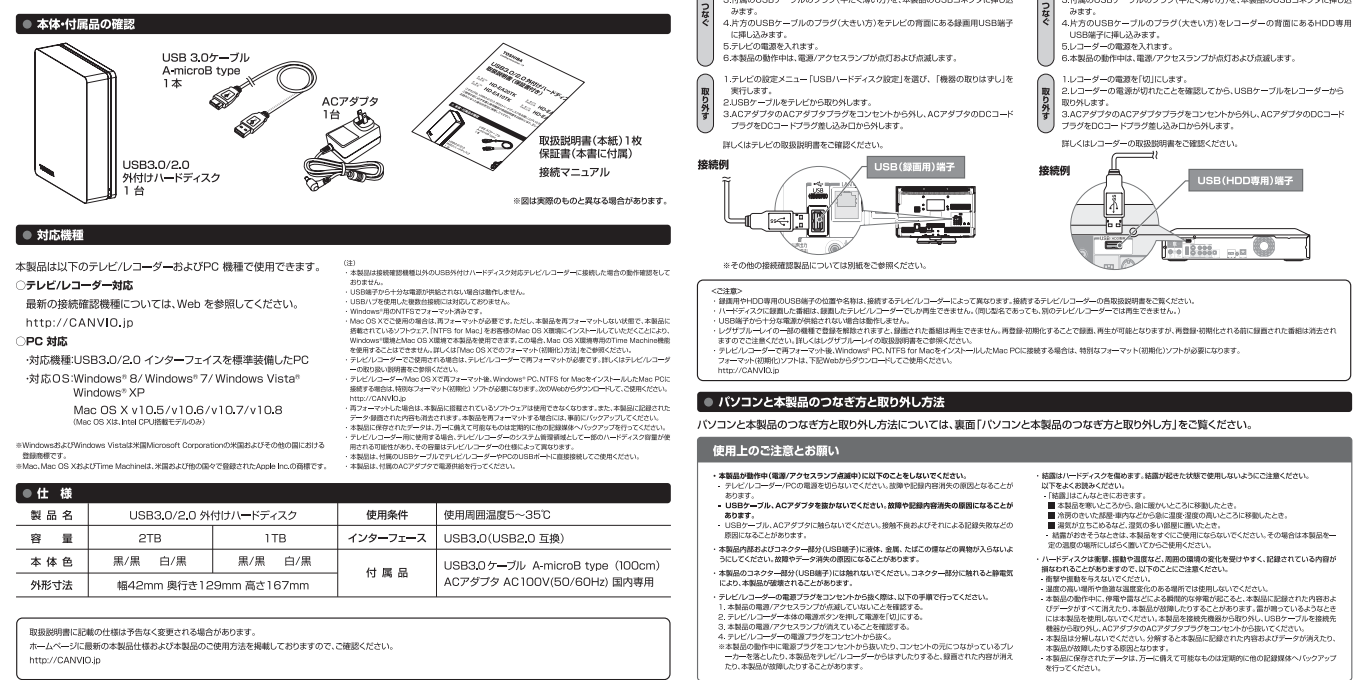

● 各部の名前と機能

電源/アクセスランブなどの名前と機能を説明します。

ホームページに最新の本製品仕様および本製品のご使用方法を掲載しておりますので、ご確認ください。 http://CANVIO.ip

#### 安全上のご注意

-取扱説明書には、お使いこなる方や他の人への危害と財産の損害を未然に訪ぜ、安全に正しく設置しお使いいただくために、重要な内容を記載しています。次の内容(表示・回記号)をよく 理解してから本文をお読みになり記載事項をお守りください。 [表示の説明]

| 表示                                                                                | 表示の意味                                                     |  |
|-----------------------------------------------------------------------------------|-----------------------------------------------------------|--|
| ⚠警告                                                                               | "取扱いを誤った場合、人が死亡、または重傷" <sup>1</sup> を負うことが想定されること"を示します。  |  |
| *1:重傷とは、失明やけが、やけど(高温・低温)、感電、骨折、中毒などで後遺症が残るもの、および治療に入除、長順の通常を要するものをさします<br>[図記号の例] |                                                           |  |
| 図記号                                                                               | 図記号の意味                                                    |  |
|                                                                                   | ■ るい、「「○」」、「○」、「○」、「○」、「○」、「○」、「○」、「○」、「○」、「              |  |
| 11 示                                                                              | ●・は、指示する行為の強制(必ずすること)を示します。具体的な強制内容は、図記号の中や近くに絵や文章で指示します。 |  |

∧ 螫生

| 設置するとき<br>・認識に使用していること、小説でお予想が恐んだりはいように注意する。<br>がいうたり、恐ら込んだりすと注意のたそれがあります。ガー、彼ら込んだどおりれる<br>とされ、ぐてに説明にご明確に行ない、それながますい。こりから<br>したります。水平で変せいたところが増入付けてください。また、本知品の発目に必ず<br>いの加上の問題をおけて認識してくだかい。また、本知品の発目に必ず<br>いの加上の問題をおけて認識してくだか。 | ● コンセルやに応アダプラのムアダプラブナラがしっかのと思いとまれていることを想想してたたい、         ● コーク・ロンセルや広アダプラクなにアダプラブンに、かりの上述・シーク・レンセルやから思いてたさい、         ● コーク・レンセルやの上が、         ● コーク・レンセルやの上が、         ● コーク・レンセル・レンセル・クトックのムアダプラマを見たいます。         ● コーク・レンセル・クトックのムアダプラマを見たいます。         ● コーク・レンセル・クトックのムアダプラマを見たいます。         ● コーク・レンセル・クトックのムアダプラマを見たいます。         ● コーク・レンセル・クトックのムアダプラマを見たいます。         ● コーク・レンセル・クトックのムアダプラマを見たいます。         ● コーク・レンセル・クトックのムアダプラマを見たいます。         ● コーク・レーク・レーク・レーク・レーク・レーク・レーク・レーク・レーク・レーク・レ |  |  |  |
|----------------------------------------------------------------------------------------------------|----------------------------------------------------------------------------------------------------|--|--|--|
| <ul> <li>ACグダブタのDCコードを用がたり、ねじったりお「0-振ったり、加工したりはいでください。</li> <li>ACアダブタをはプロCコードを抱いものの近くに置かないでください。</li> <li>ACアダプタをコンセントから抜く時は、ACアダプタ本体を持って扱いてください。</li> </ul>                                                                   | ・ 異常な音や奥いかしたり、過熱、発煙した物は、すぐに使用を中止する、本製品を接触す<br>る機能およびその第22種物の電影を切り、本製品を使用した。時社サポ<br>ートセンターまたはお潤い味めの製売的にで相続ください、そのまま使用すると、火災・単二<br>やけどと雪機使用器の危険のあそれがあります。                                                                                                    |  |  |  |
| 使用するとき<br>・ 毎年分類や改造をしない。けがをするおそれがあり、また感電・強調・火災の原因とな<br>クポンパルでし、あらしたりしてい、火災・感電などの原因になります。<br>・ 本能品おとれんワアダンドは基時間離れないでくたさい。                                                                                                    | <ul> <li>● 「前面にや実態的はいたとな技想用にない、そのまま処用すると、以れや増和の設置」</li> <li>● 「前面にや実態的はいたとな技想用にない、そのまま処用すると、以れや増和の設置」</li> <li>● 本語の含素症がやプラスティック型のなどに異常(領事・営用食など)があるときは<br/>使用した、そのまま使用すると、以や増加しの配とむます。</li> <li>● 本語を発表にたり、クースを提想したりにたさは、使用し知い、そのまま使用すると、</li> <li>● エ</li> <li>● 大学・増増の原因となさます。</li> </ul>                                                                                                    |  |  |  |

<お願い:康楽について>

本教品を捜要するとさは、地方自治体の条例または規則に従って処理してください。詳しくは、各地方自治体に問い合わせください。 企業でご使用のお客様は、本製品を産業廃棄物として扱ってください。

主体へも無いな事業の便業「豊富物のデーク発表について> ・本部品は、常能の危人情報だの意味がデークの意味用にしておいてとからなります。このデータが高出するといかっつかを加ませたもので、本製品を発見、あるいは濃まするとならは、デー やきた有することがなりす。実施者をいてので、意味をやっていたいで、からいたいない、の言語がな影相応もの意味とないで、いたすることが非常に重要 となります。カレー、影響後の色人データが遅ぶは、トラブルの発見したとしましても、自由その責任を負いかなますのとあるごがなどであった。このデータ消去力をしては、前面のツアトウェア を用いてデータを完全に消去するか、専門業者に完全消去作業を依頼することをおすすめします。

この装置は、クラス目情報技術装置です。この装置は、東型環境で使用することを目的としていますが、この装置がラジオやテレビジョン受告様に活躍して使用されると、受信障害を引き起こすことがあります。 実現技術圏に注って正しい現の扱い地してください。

免責事項について

火災、結果、毎三新によび下為、その他の単純、お客杯の改良または凝決、原用、その他用来は条件 下の健康による考慮部に関して、当社30一切指任を負いません。 本部品の使用率たは使用不能が生ました時、法失利品、および第三者からの読ま等に関して、当 社31一切消在を負しません。

さん。 を守らないことにより生じた損害に関して、当社は一切責任を負いません。

本数品のご使用においてデータの確実または消失が発生した場合、原田や接所の内容・有数に取 らう、出社ニーマ病在を知いません、(出たでホテーツ線目を開き取得うことびません。) 種類感気、パットウェアとの高からたせによる原始所存さどからました最新に関して、当社は一切責任 を見いません。 下海にのなしてお知られに、参加活動でなが一、私送日本知知ららのガポートの責任は利いません。 下海にのなして知られに、参加活動ではサームにあった。

ー 19アラバド(11日) =1,000ドガバド(68)、168=1,000,000,000(10<sup>9</sup>)バドドによる開始論です。しかし、168=1,073,741,824(2<sup>4</sup>)バイドによる開始論をハードディスク容量として用いるコンピューターオペレーディングシステムでは、影響 よから少ない調量がリービディスク容量として感かされます。ストレージ課題は、ファイルサイズ、フォーでっト、センディング、ンフトウエア、オペレーディングシステムおよびその他が確認で変化します。

株式会社 東芝 セミコンダクター & ストレージ社

〒105-8001 東京都港区芝浦1・1・1 所在地は変更になることがあります。

503898-A2 2012年12月1日発行 Dopyright © 2012 TOSHIBA CORPORATION, All Rights Reserved

#### 保証書 東芝USB3 0/2 0 外付けハードディスクCANVIO 保証書 -000-0000 ★お客様 お名前 ご住 様 お電話 \*88 ★シリアルナンバーNo.(S/N ] д Вре 西裔 住所·庆名 ★ご販売店 お電話 ●狩証書にこ記入がない場合は無効となりますので、★印要をご記入くださいます。 この保証書は、本記載内容で読書の無利交換をお約束するものです。(保証規程を \*\*\* ■保証期間内に装置故障が発生した場合には、本製品と保証書が必要になります。 ■シリアルNo.(S/N)の欄は、製品本体のラベルに記載してあるシリアルNo.(S/ 4規程 品説明書に基づくお客様の正常なご使用状態のもとで保証拠 1.取扱期時家に基づくお害様の正常なご使用状態のもとでは にて同時品と初望良いした。ます、参説品と低加量をご用 ください。販売店にごを描述できない場合は、カスクマーサポー ただし、本美品の優勝あよびその問題に起因するパワンフ の損傷につきましては、いっさいその責を負いがねます。 2.実証の割目は、最后本なです。 3.未起品の激素、たけまくの使用によって生じた直接、例 を装置およびメッキ部の摩耗や打痕、プラスチック部の損傷 あれ オイだか にしい。 お送りください。 こついては、当社はその責を負 が輸品発送の ・ (金融の取用、またはその使用にようと生 わないものとします。 次の場合には、保証期間内でもお取り換え) A) 本保証書のご提示がない場合。 B)本保証書にお買い上げ日、お買い」 。 、も保証できません。 3.本製品を分解された場合には保証期間 7.本保証書は日本国内においてのみ有効 q品、シリアルNo.(S/N)の記入がない場合、または字 保障してください 句を書き換えられた場 ●この保証書は、本書に明示した期間、条件のもとに り来するものです。この C) お客様による保存」 生じた故障および振 中の落下、衝撃等お客様のお取り扱いが適正でないために 保証書により保証書を発行している者(保証責任者)、及 法律上の権利を制限するものではありません。 の事業者に対するお客様の 16歳未満のお客様は、保護者の目盤を得た上でご抱入ください。ご登録いただいに情報を東芝さたは凍芝の子会社・閉道会社が行うサポートやサービ 第2007 駅や株装品のご裏対等のため利用させていたたく場合ださでいますので、ごう深くたさい、なお、ご家が物達付の際に必要な情報を要託先に用作す ご案内の送付が不開になった場合。の活躍破壊的など作家変更称、こちでご識的名称、MoLeます。 保証とアフターサービス

ご不明な点や製品保証、お取り扱いに関するご相談は、お買い上げの販売店にご相談ください。 販売店にご相談できない場合は、以下にご相談ください。

### お問い合わせ先

| 株式会社東芝 セミコンダクター&ストレージ社                                       | 電話でのお問い合わせ 0120-057811(フリーダイヤル)                                                            |
|--------------------------------------------------------------|--------------------------------------------------------------------------------------------|
| ストレージプロダクツ事業部 カスタマー・サポート・センター<br>〒261-8580 千葉県千葉市美浜区真砂5-20-7 | 受付時間:9:00~12:00、13:00~17:00(土曜・日曜・祝日・当社指定の休日除く)<br>メールでのお問い合わせ sp-support@po.toshiba.co.jp |

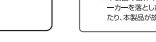

#### 平たいコネクタに付属のUSB ケーブルを接続します。 本製品にアクセス時 点滅 丸いコネクタにACアダプタの DCコードプラグを差し込みます。 USB3.0 書 USB2.0 青 背商 ● テレビ/レコーダーと本製品のつなぎ方と取り外し方法 (〈レグザ〉/レグザブルーレイの場合) ●テレビで使用する場合 ●レコーダーで使用する場合 レビして使用する場合に 1歳務するテレビの構築は、切りにした状態で接続してください。 2.村間のACアダプタのDCコードブラグをDCコードブラグ差し込みに指続し、AC アダプタのACダブダプラグランセントに接続して発展で構築に構成す。 3.付属のUSBケーブルのプラグ(平たく痛い方)を、本製品のUSBコネクタに押し込 1.接続するレコーダーの電源は「切」にした状態で接続してください。 2.付減のACアダプタのDCコードブラグをUCコードブラグ差し込み口に接続しACC アダプタのACアダプタブラグをコンセンには続けて電源を供給します。 3.付減のUSBケーブルのブラグ(平たく得い方)を、本製品のUSBコネクタに挿込 2.1000

・電源/アクセス(POWER/ACCESS)ランプ

点灯

TV/レコーダー/PC接続時

# パソコンと本製品のつなぎ方と取り外し方 ※対応OSによっては画像など異なる場合があります。ご注意ください。

#### ● Windows®で使用する場合 Mac OS Xで使用する場合 ● バックアップソフト Nero BackItUp Essentials インストールの手順 ※インストールは任意です。 ご注意 手順はWindows<sup>®</sup>7の場合です。 つなぐ 本製品はWindows®用のNTFSでフォーマット済みです。Mac OS X環境専用でご STEP STEP 本製品はWindows®用のNTFSでフォーマット済みのため、そのままご使用いただけます。 使用の場合は再フォーマットが必要です。 ...... nero 6 1 詳しくは「Mac OS Xでのフォーマット(初期化)方法」をご参照ください。 図の向きでコネクタを 再フォーマットした場合は、本製品に搭載されているソフトウェアは使用できなく 接続してください。 無理に差し込むと なります。 「スタート」をクリックしてから→ 破損する恐れがあります。 ※ソフトウェアの再配布はおこなっておりません。必要な場合は、お客様ご自身にて 「コンピュータ」をクリックしてください。 ※USB3.0マークが バックアップを実施してください。 左側となる向きで 参差し込んでください また、Mac OS Xでご使用後、Windows® PCに接続する場合は、特別なフォーマット (初期化)ソフトが必要になります。フォーマット(初期化)ソフトは、下記Webからダ ウンロードして、ご使用ください。 1729-H & G 0 4 0 0 0 http://CANVIO.ip 1.USBケーブルを挿し込んでいない状態でパソコンを起動します。 STEP nero 2.付属のACアダプタのDCコードプラグをDCコードプラグ差し込み口に接続し、ACアダプタ 7 つなぐ のACアダプタプラグをコンセントに接続して電源を供給します。 3.付属のUSBケーブルのプラグ(平たく薄いほう)を、本製品のUSBコネクタに挿し込み 図の向きでコネクタを 接続してください。 STEP ソフトウェア改良にご協力くだ ます。 毎理に差し込むと 2 4.片方のUSBケーブルのプラグ(大きい方)をパソコンのUSBコネクタに挿し込みます。 破損する恐れがあります。 CALL REPORT OF COLUMN DATA (D) 5.本製品の電源が自動的に入り、電源/アクセスランプが青(USB3.0/USB2.0)に点灯し \*USB3.0マークが 左側となる向きで -本製品をダブル < 戻る(8) インストール(1) ます。 差し込んでくだ クリックしてください。 ※パソコンの起動前および起動直後はパソコンに認識されないことがあります。パソコ ンに認識されなかった場合は、一旦パソコン側のUSBケーブルを抜いて、再度挿し込ん でください。 STEP 8 1.USBケーブルを挿し込んでいない状態でパソコンを起動します。 InstallShield ウィザードは、Nero BackItUp 12 E を正常にインストールしました。「完了」をクリックして、 2.付属のACアダプタのDCコードプラグをDCコードプラグ差し込み口に接続し、ACアダプタ ※USB 3.0/2.0どちらの場合でも同様の方法でつなぐことが出来ます。 ※USB端子から十分な電源が供給されない場合は動作しません。 のACアダプタプラグをコンセントに接続して電源を供給します。 ※接続後パソコン本体よりしばらく本製品へアクセスがない場合、自動的に省電力モー 3.付属のUSBケーブルのプラグ(平たく薄いほう)を、本製品のUSBコネクタに挿し込み ご注意 ドへ移行しアクセスランプが消灯します。 ます。 STE 3 4.片方のUSB ケーブルのプラグ(大きい方)をパソコンのUSBコネクタに挿し込みます。 5.本製品の電源が自動的に入り、電源/アクセスランプが青(USB3.0/USB2.0)に点灯し 「Nero BackItUp」を 取り外す ます。 ダブルクリックしてください。 ※パソコンの起動前および起動直後はパソコンに認識されないことがあります。パソコ ンに認識されなかった場合は、一旦パソコン側のUSBケーブルを抜いて、再度挿し込ん ● 初期設定の例 でください。 ※USB 3.0/2.0どちらの場合でも同様の方法でつなぐことが出来ます。 ※画像はWindows®7のイメージです ※USB端子から十分な電源が供給されない場合は動作しません。 Desk Top上のNero BackItUp 12アイコンを ※接続後パソコン本体よりしばらく本製品へアクセスがない場合、自動的に省電力モー ダブルクリックしてください。 ●Windows® 8/Windows® 7の場合 ご注意 ドへ移行しアクセスランプが消灯します。 STEP Nero BackHib 12 Expendedをコンピュータにインカールするには、以下の7 「インカール」をクリックして、これらの景件のインカールを開始します。 1.デスクトップのタスクトレイの「ハードウェアを安全に取り外してメディアを取り出す」 4 \*Desk Top トにアイコンがなければ、スタート→すべてのプログラム→Nero→ アイコン 🦏 をクリックします。 取り外す Nero 12→Nero BackItUpをクリックしてください。 ※アイコンが隠れている場合がございます。その時はタスクバー上の上向きのアイコン 「インストール」を ▲ をクリックします。 クリックしてください。 1.デスクトップにある本製品のアイコン 🧾 をゴミ箱にドラッグ&ドロップします。 2.「External USB 3.0の取り出し」をクリックします。(USB2.0でご使用の際も、同じ ※ドラッグしはじめますと、Dockにあるゴミ箱のアイコンが取り出しのアイコンに変わり 表示になります。) ます。 3.「ハードウェアの取り外し」画面が表示されたら、[×]をクリックします。 2 4.USBケーブルを抜きます。 5.ACアダプタのACアダプタプラグをコンセントから外し、ACアダプタのDCコードプラ グをDCコードプラグ差し込み口から外します。 איז איז איז איז איז @ RH () BRESSAN ●Windows Vista®の場合 1.タスクトレイの「ハードウェアの安全な取り外し」 アイコン 🦣 をクリックします。 2.アイコンが消え電源/アクセスランプが消灯したら、USBケーブルを抜きます。 STEP 2.「USB大容量記憶装置デバイス-ドライブ(E:)を安全に取り外します」をクリックします。 シリアル番号は自動的に入力してある nero 5 3.ACアダプタのACアダプタプラグをコンセントから外し、ACアダプタのDCコードプラ ※()内の表示はドライブの接続先によって変わります。 ので、変更せずに、「次へ」をクリック 3.「ハードウェアの取り外し」画面が表示されたら、[OK]をクリックします。 グをDCコードプラグ差し込み口から外します。 してください。 4.USBケーブルを抜きます。 ※Mac OS X 10.6.2の画面を使用しております。 Nero BackItUp Essentialsの初期設定、使用方法、ご質問は下記Nero社 5.ACアダプタのACアダプタプラグをコンセントから外し、ACアダプタのDCコードプラ ご利用のOSバージョンによっては、画面が異なる場合があります。予めご注意願います。 Webサイトへお問い合わせください。 初めから自動的に入力してあります。 グをDCコードプラグ差し込み口から外します。 尚、お問い合わせの際の製品名はNero BackItUpをご指定下さい。 変更・削除するとインストールでき なくなります。 http://www.nero.com/jpn/support.html ※本製品、接続機器およびコンセントに接続されるコード類は、必ずコネクタ部分などを持 って抜いてください。ケーブル部分を引っ張って抜くと断線などの故障の原因となります。 ※デスクトップ上の本製品のアイコンが表示されていない場合、以下の手順で再表示設定 をお願いします。 ● muvee Reveal お試し版のご利用とスペシャルディスカウントのご紹介 ※インストールは任意です。 1.[Finder]-[環境設定]をクリックします。 **A** ご注意 2.Finder環境設定内にあります「デスクトップに表示する項目」で「外部ディスク」にチェ ※本製品、接続機器およびコンセントに接続されるコード類は、必ずコネクタ部分などを持 <特設サイトへの移動方法> 4.メニュー画面の"muvee Reveal特設サイトへ"をクリック。 って抜いてください。ケーブル部分を引っ張って抜くと断線などの故障の原因となります。 ックを入れます。 ご注意 1.マイコンピュータより、"TOSHIBA EXT"を選択しダブルクリック。 5.0Kをクリックするとmuvee社の特設サイトが表示されます。 2. "muvee トライアル&ディスカウント"を選択しダブルクリック。 ※お試し版のご利用やスペシャルディスカウント版のご購入は、お客様がご判断いた だけますようお願いします。 3.ポータブルハードディスクメニュー画面が開きます。 右記Webでもご覧いただけます 🔿 http://CANVIO.ip

# Mac用 搭載ソフトウェアとMac OS Xでのフォーマット(初期化)方法

手順 A Windows<sup>®</sup>とMac OS X共用でご使用の場合 (Mac OS X環境専用のTime Machine機能をご使用の場合は、手順Bになります。+)

手順 🕒 Mac OS Xでのみご使用の場合

Windows®用 搭載ソフトウェア

### ※対応OSによっては画像など異なる場合があります。ご注意ください。

※対応OSによっては画像など異なる場合があります。ご注意ください。

使用許諾契約の条件項目に

同意する場合はチェックを入れて

「次へ」をクリックしてください。

インストール設定を変更せずに

「完了」をクリックしてください。

ライブバックアップの

設定などを行ってください。

インストールをする場合は

「インストール」を

クリックしてください。

### Mac用NTFSドライバー NTFS for Mac

※インストールは任意です。

### 本製品はWindows®用のNTFSでフォーマット済みです。

Mac OS Xでご使用の場合は、本製品を再フォーマットしない状態で、本製品に搭載されているソフトウェア、「NTFS for Mac」をお客様のMac OS X環境にインストールしてい ただくことにより、Windows®環境とMac OS X環境で本製品を使用できます。\*1\*2ただしこの場合、Mac OS X環境専用のTime Machine 機能を使用することはできません。 Mac OS X環境専用のTime Machine 機能をご使用の場合は、再フォーマットが必要です。詳しくは「Mac OS Xでのフォーマット(初期化)方法」をご参照ください。 再フォーマットした場合は、本製品に搭載されているソフトウェアは使用できなくなります。

※1:例えば、Windows®対応PCで「CANVIO」に保存したファイルや写真を、Mac OS X対応のPCでも読み書きすることができます。 ただし、それぞれのソフトウエアが、「CANVIO」に保存したファイルをサポートしている場合に限ります。 ※2:「NTFS for Mac 」は、「CANVIO」とのみ動作確認を行っています。東芝は、それ以外の外付けHDDとの組合せでの動作につきましては保証いたしません。

# ● インストールの手順

1)インストールを始める前に、Mac OS X環境のPC上の全てのプログラムを終了させておいてください。 2) 付属のMac OS X用NTFSドライバー NTFS for MacをFinderより、デバイスの下にある TOSHIBA EXT をクリックしてください。 3) Mac Driver をダブルクリックしてください。

4) Tuxera NTFS for Mac.dmg ファイルをダブルクリックし、表示される指示に従ってください。(画面は、Mac OS X 10.7.3です。)

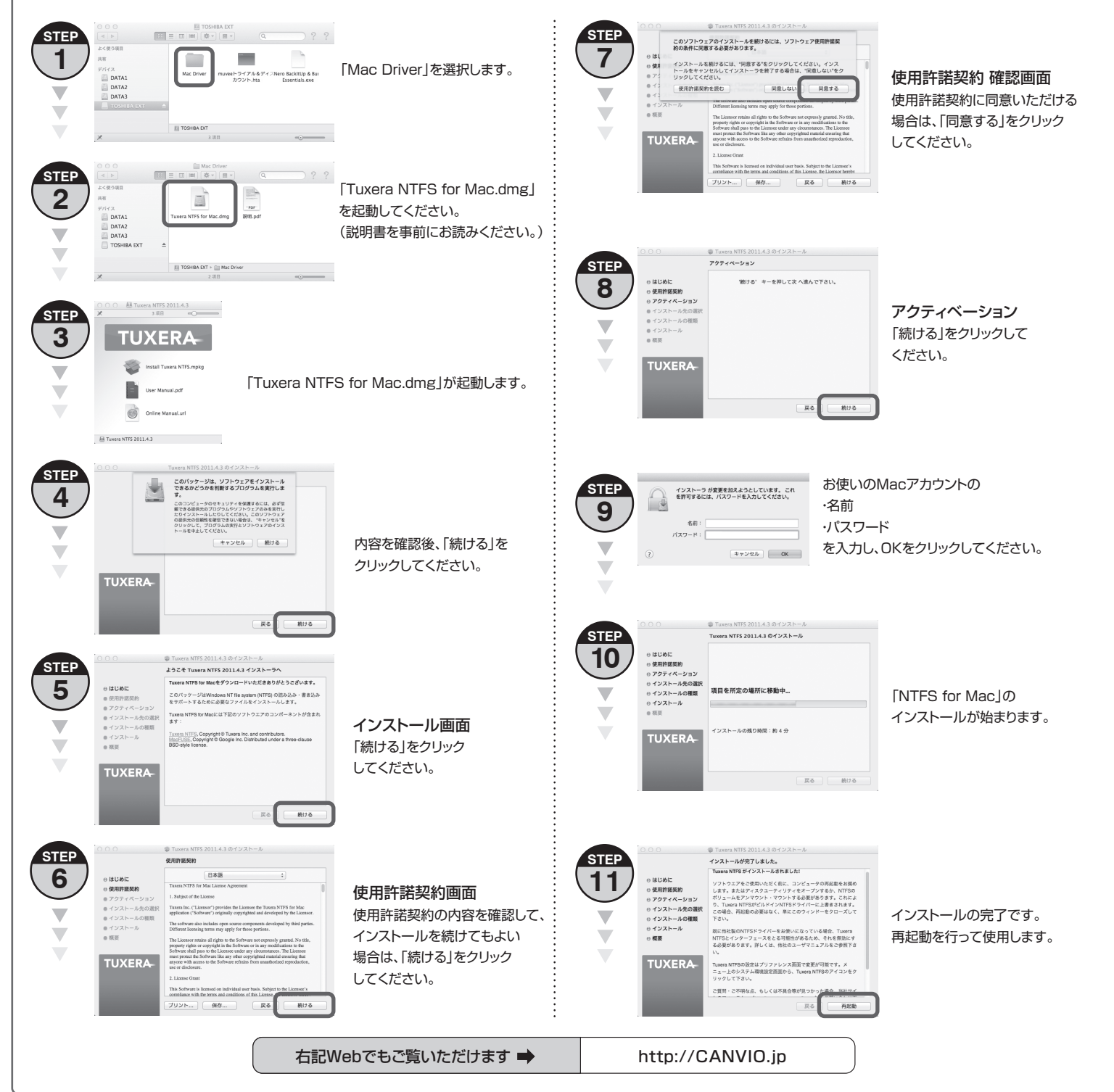

### ● Mac OS Xでのフォーマット(初期化)方法

Mac OS Xでご使用の場合は、再フォーマットが必要です。Mac OS X 10.5, 10.6, 10.7, 10.8のPCで東芝製外付けハードディスクをフォーマットする手順を「フォーマットの 手順」以降に記載します。「フォーマットの手順」に記載されている手順は、Mac OS X 10.6.2の画面を使用しております。 ご利用のOSバージョンによっては、画面が異なる場 合があります。予めご注意願います。

## /! フォーマットを実施する前に必ずお読みください。大切な注意事項が書いてあります。

①フォーマット(初期化)によるデータの消失に関して当社はいかなる責任も負いかねますので、あらかじめご了承ください。フォーマットはお客様ご自身の責任において行ってください。 ②フォーマットを行うと、フォーマット前の本製品に記録されたデータ・録画された内容は消失します。消失したデータに対して、当社は責任を負いません。

③フォーマットを実施する外付けハードディスク以外は、PCに接続しないでください。

④フォーマットを実施しているときに、PCの電源シャットダウン、リセット、再起動、あるいはUSBケーブルを抜いたりしないでください。正常にフォーマットが完了しません。 ⑥フォーマットを行うと、添付のソフトは消去されます。消去されたソフトについては再配布をいたしません。必要な場合は、お客様ご自身にてバックアップを実施してください。

⑥容量に関して 1テラバイト(1TB)=1,000ギガバイト(GB)、1GB=1,000,000,000(10<sup>9</sup>)バイトによる算出値です。しかし、1GB=1,073,741,824(2<sup>30</sup>)バイトによる算出値をハードディスク容量として用いる

コンピューターオペレーティングシステムでは、記載よりも少ない容量がハードディスク容量として表示されます。

# ● フォーマットの手順

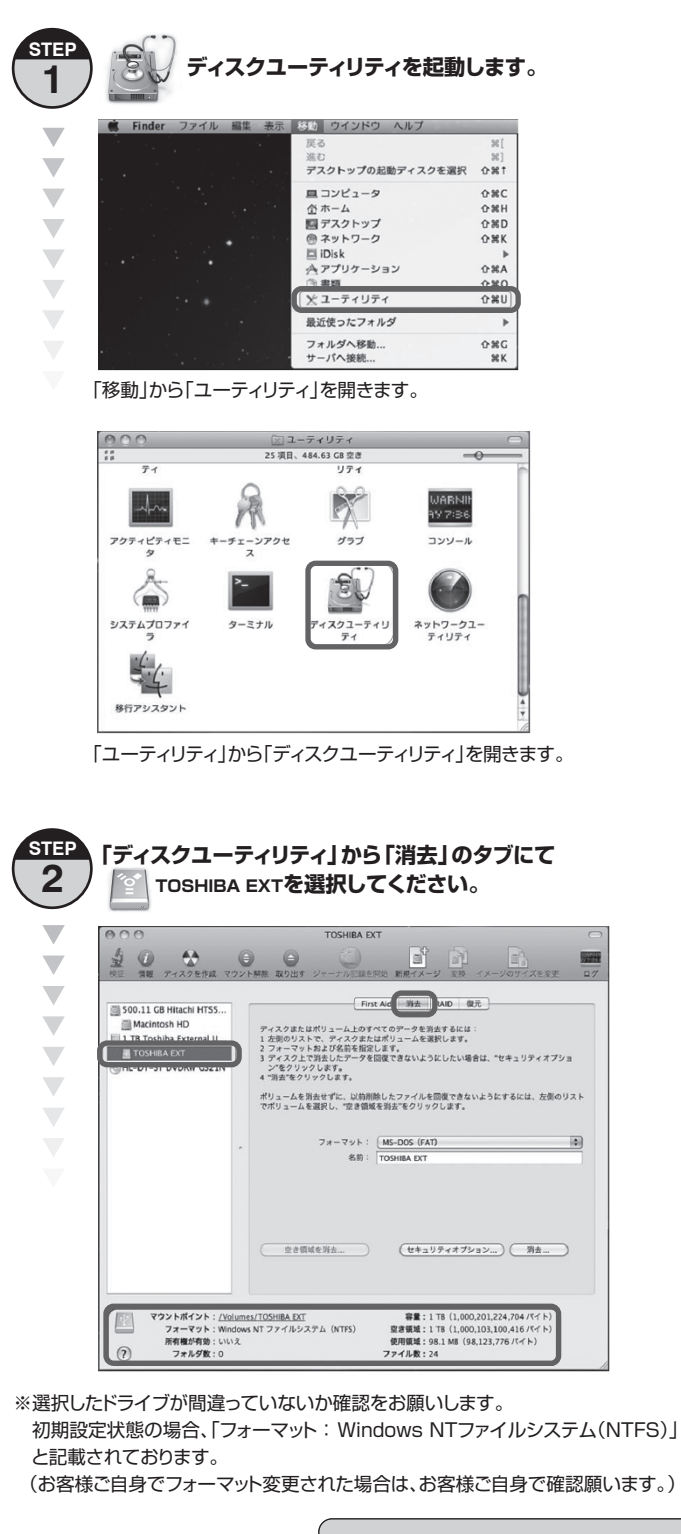

STEP 「フォーマット:」からフォーマットタイプ 3 「MacOS拡張(ジャーナリング)」を選択し、「消去」を実施します。 First Aid 消去 RAID 復元 3 500.11 GB Hitachi HTS5 ディスクまたはポリューム上のすべてのデークを消去するには 1 左側のリストで、ディスクまたはポリュームを選択します。 2 フォーマットおよび名名作気にします。 3 ディスク上で消去したデータを回復できないようにしたい場 TOSHIBA EXT ポリュームを消去せずに、以前商除したファイルを回復できないようにするには、左側のリ でポリュームを選択し、"立き領域を消去"をクリックします。 (セキュリティオブション フォーマット 所有権が有効 フォルダ数 画面上の「消去」をクリックすると、確認画面が表示されます。 パーティション"TOSHIBA EXT"を消去してもよ ろしいですか? 「TOSHIBA EXT」で 5 あることを確認して パーティションを消去すると、そのパーティション上にあ るすべてのデータが削除されますが、同じディスク上にあ るほかのパーティションには影響ありません。 「消去」をクリック キャンセル 消去 してください。 STEP 「Time Machine」の使用を確認します。 4 「Time Machine」の使用確認が表示される場合がありますが、設定方法等 については、Appleのサポートをご利用ください。 STEP 終了の確認 5 0 0 First Aid 消去 RAID 復元 3 500.11 GB Hitachi HTSS... ーキャクソストで、ディスクまたはポリニー・ペールス学校には フォーマントおよび名称を信むします。 ディスクえで発行したデッタを調整できないようなしたい場合は、\*セキュリティオブショ \*完をフリックします。 のすべてのデータを消去するには ンをク ポリュームを消去せずに、以前削除したファイルを回復できま でポリュームを選択し、"空き領域を消去"をクリックします。 7オーマット: (Mac OS 拡張(ジャーナリング) 名前: TOSHIBA EVT (セキュリティオブション...) 第去... 空き領域を消去。 フントポイント: /Volumes/TOSHIB フォーマット: Mac OS 拡張(ジャ 所有権が有効: いいえ フォルダ数: 0 「フォーマット: Mac OS拡張(ジャーナリング)」であれば使用可能です。 ※Mac OS Xでフォーマット後、Windows® PC、NTFS for Macをインストールした Mac PCに接続する場合は、特別なフォーマット(初期化)ソフトが必要になります。 フォーマット(初期化)ソフトは、下記Webからダウンロードしてご使用ください。 http://CANVIO.jp

右記Webでもご覧いただけます ➡

http://CANVIO.jp